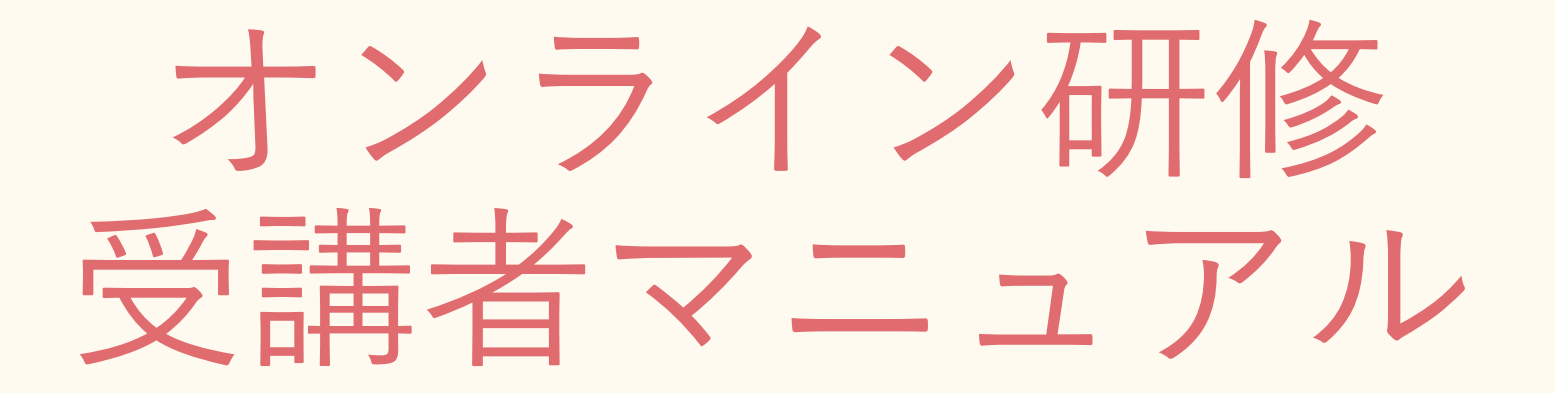

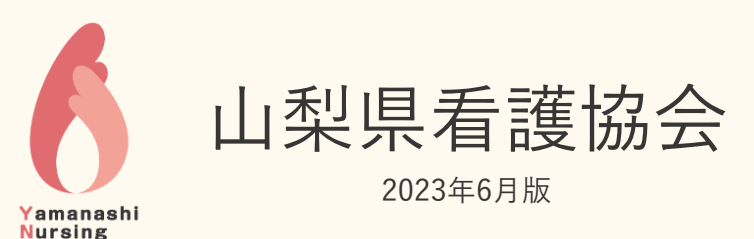

Association

目次 (チェックリスト)

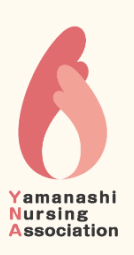

#### ◆ ご用意いただくもの P.3~

□ パソコン(スマホ・タブレット) □ カメラ・マイク □ インターネット □ 受講環境

#### ◆ 当日までに準備すること P.4~

□ Zoomアプリの準備 □ 接続テストの実施 □ 講義資料 □ 受講環境

◆ 当日の参加方法 P.9~ ※指定された参加方法をご確認ください □協会ホームページから □ Zoom招待メールから □ミーティングID・パスコード

#### ◆ ミーティングに参加したら P.16~

□名前の変更 □ スピーカー・マイクのテスト □ビデオをオン! ・レコーディングは使用禁止 ・画面の切替方法 ・発言するときには ・チャット ・休憩時間は退出しない

◆研修が終わったら P.23~

# ご用意いただくもの

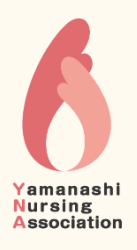

| パ <b>ソコン</b><br>(タブレット・スマートフォン) | ▶1人1台 ご用意ください。(複数人で共用しての受講はできません)<br>▶画面が大きい方が資料が見やすいため、パソコンのご用意をお勧めします。<br>▶研修によっては、パソコン以外は参加できないものもあります。                                                                                                |
|---------------------------------|----------------------------------------------------------------------------------------------------|
|                                 |                                                                                                    |
| カメラ・マイク<br>(イヤホン・ヘッドホン)         | <ul> <li>▶内蔵カメラ、内蔵マイクがない場合には、別途カメラ、マイクをご用意ください。</li> <li>▶ <u>複数人が同じ部屋で受講する場合</u>は、ハウリングを防ぐため、ヘッドセットまたはマイク付きイヤホンをご用意ください。</li> <li>▶相手の声を聞きやすく、自分の声をクリアに届けるためには、ヘッドセットまたはマイク付きイヤホンのご用意をお勧めします。</li> </ul> |
|                                 |                                                                                                    |
| インターネット                         | ▶有線LANまたはWi-Fiなど、通信速度が安定し、通信容量が無制限の環境をお勧めします。                                                                                                    |
|                                 |                                                                                                    |
| 受講に適した環境                        | <ul> <li>▶静かな場所(相手の声が聞きやすく、発言時には周囲の音が入らないところ)</li> <li>▶受講者以外の人物や、個人情報が映りこまないようご注意ください。</li> <li>休憩時間以外、ビデオをONにして受講していただくことが必須条件となります。</li> </ul>                                                         |

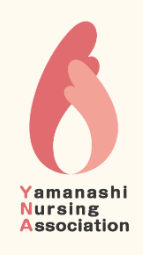

# 当日までに準備すること

| Zoomアプリの準備  | <ul> <li>必ずアプリ(無料)をインストールしてください。ブラウザ(*1)からの参加はできません。</li> <li>サインアップ(利用登録)をしなくても、ミーティングに参加(受講)できます。</li> <li>インストールされている方も、最新バージョンにアップデートしておくことをお勧めします</li> <li>*1…Microsoft Edge、Google Chrome、FireFoxなどホームページをみるためのアプリケーション</li> </ul> | P. 5 ~                             |
|-------------|----------------------------------------------------------------------------------------------------|------------------------------------|
|             |                                                                                                    |                                    |
| 接続テストは必ず実施! | ▶機材や環境に問題がないかを <b>受講者ご自身で確認</b> してください。<br>▶機材や環境のトラブルは、事務局では対応いたしかねます。                                                                                                    | P.7~                               |
| 講義資料について    | <ul> <li>▶転用、二次使用、再配布、アップロードは禁止です。</li> <li>▶原則郵送いたしますが、研修によっては協会ホームページにて各自印刷をお願<br/>合があります。その際、印刷は著作権等により1回のみとし、ファイル保存は<br/>※印刷するために、PCやUSBメモリなどにファイル保存した場合は、印刷後す<br/>削除してください。</li> </ul>                                              | いする場<br>禁止です。<br><sup>-</sup> みやかに |
|             |                                                                                                    |                                    |
| 受講する部屋の準備   | ▶受講中(休憩時間以外)は、ビデオをONにしていただきますので、受講者以タ<br>個人情報が映りこまないようにお部屋の準備をお願いします。                                                                                                    | トの人物や、                             |

## Zoomアプリの準備 パソコン (windows) の場合

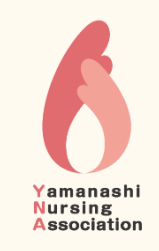

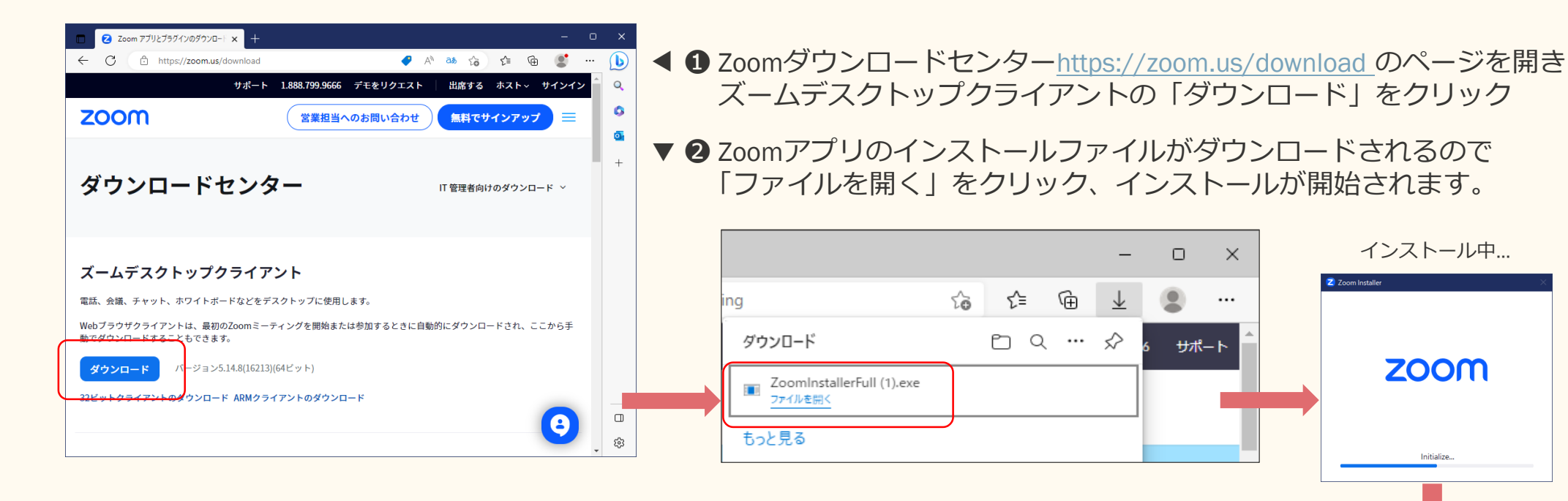

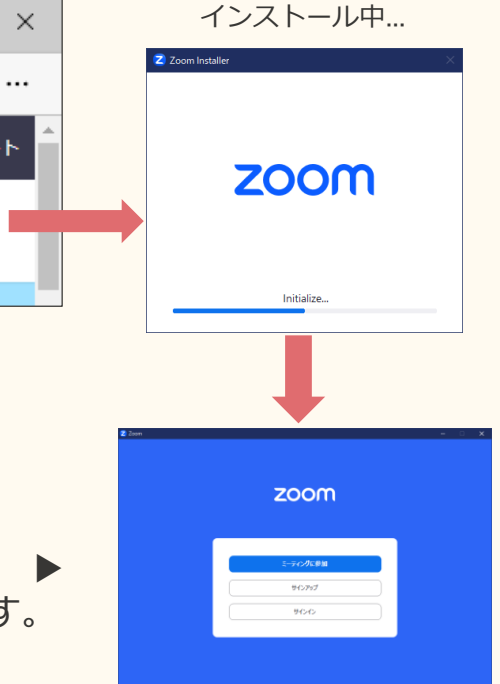

★ダウンロードしたファイルが見当たらない場合は... デスクトップにある【PC】アイコンをダブルクリックし 【ダウンロード】フォルダを開くとあります

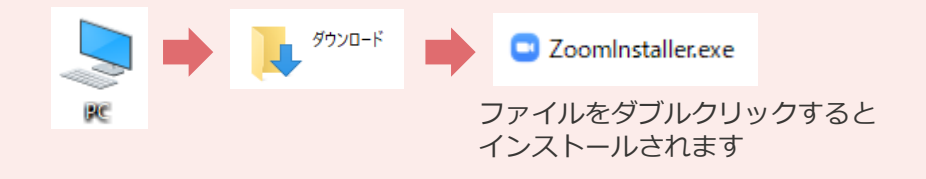

右図のような画面が 表示されたらインストール完了です。

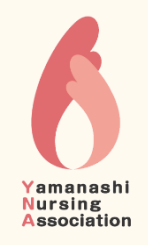

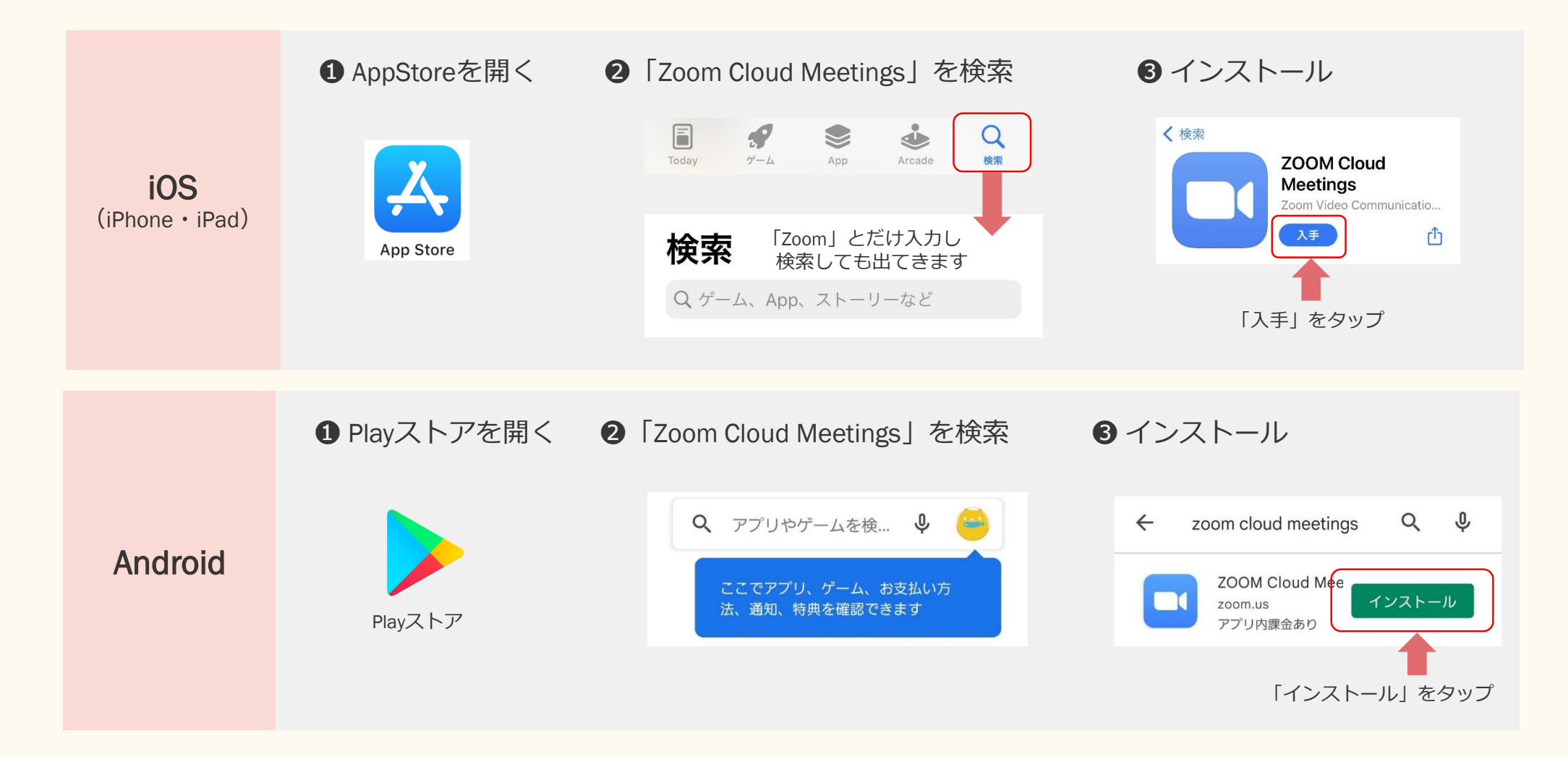

## 接続テスト操作手順

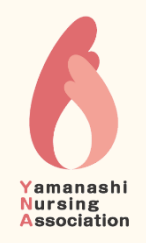

- ▶ 1. 必ず事前に
  - 2. 受講者ご自身で
  - 3.研修当日に使用する機材・環境(インターネット回線や受講する部屋)で実施してください。
- ▶ 接続テストは、何度でも実施可能です。
- 「Zoom接続テスト」ページを開く https://zoom.us/test 1 「参加」をクリック 3 Zoom Meetings を開きますか?と聞かれたら、 2 「Zoom Meetings を開く」をクリック ミーティングテストに参加 テストミーティングに参加してインターネット接続をテストします。 このサイトは、Zoom Meetings を開こうとしています。 参加 https://zoom.us では、このアプリケーションを開くことを要求しています。 ✓ zoom.us が、関連付けられたアプリでこの種類のリンクを開くことを常に許可する ミーティングに参加できない場合、Zoomサポートセンターで有用な情報をご覧ください。 開く キャンセル **④** 『コンピュータオーディオに 参加する』をクリック 💿 オーディオに接続 コンピュータオーティオに参加する

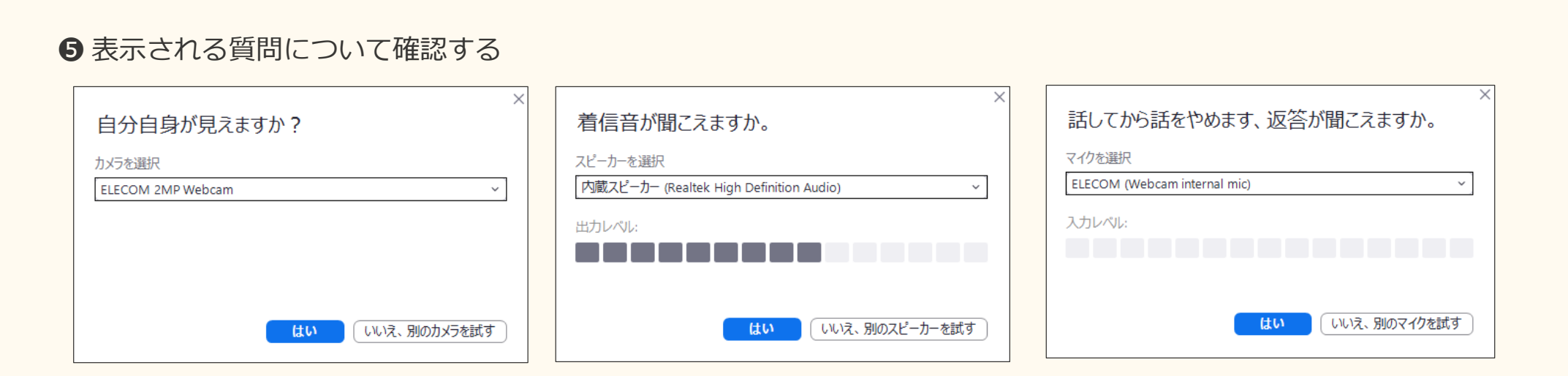

❻すべて問題ない(『はい』と回答した)場合には、以下のメッセージが表示されます。

『テストを終了』をクリックすると、Zoomが終了します。

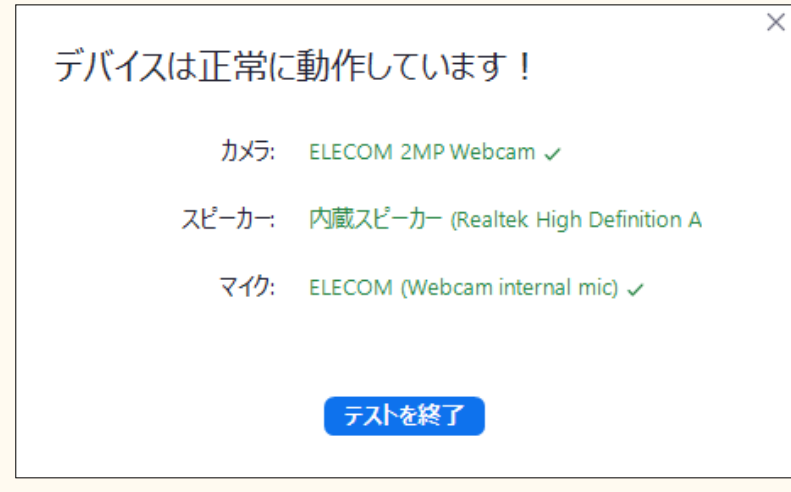

Yamanashi

Nursing Association

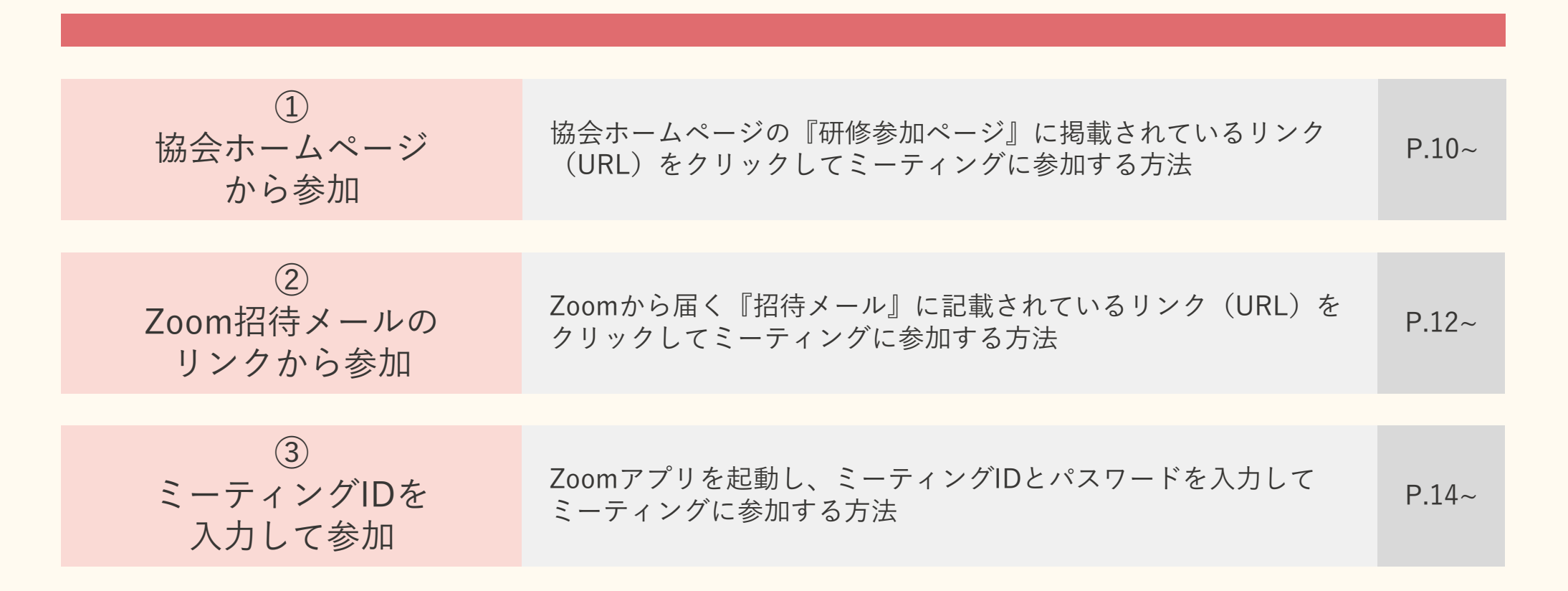

▶ 研修によって、参加方法が異なります。どの参加方法になるかは、研修ごとにお知らせいたします。

当日の参加方法

Nursing Association

①協会ホームページから参加

### Yamanashi Nursing Association

#### 送付された案内に記載してある

#### お手元にご準備ください

- ▶ 『研修参加ページのパスワード』
- をご確認ください

- ●協会ホームページより
  - 『① テーマで探す』
  - 『② オンライン参加ページ』をクリック するとオンライン参加ページが開きます
- ② 参加する研修の『③ 参加』をクリックし

| 公益社団法人 山梨県看護<br>Yamanashi Nursing Associa                        | 獲協会<br>ation |                              | 会員数 5,458人<br>(2023年5月14日 現在) | 入会のご案内  | 😭<br>アクセス | じゅうしゅう しゅうしゅう しゅうしゅう しゅうしゅう しゅうしゅう じゅうしん しゅうしん しゅうしん しゅうしん しゅうしん しゅうしん しゅうしゅう しゅうしゅう しゅうしゅう しゅうしゅう しゅうしゅう しゅうしゅう しゅうしゅう しゅうしゅう しゅうしゅう しゅうしゅう しゅうしゅう しゅうしゅう しゅうしゅう しゅうしゅう しゅうしゅう しゅうしゅう しゅうしゅう しゅうしゅう しゅうしゅう しゅうしゅう しゅうしゅう しゅうしゅう しゅうしゅう しゅうしゅう しゅうしゅう しゅうしゅう しゅうしゅう しゅうしゅう しゅうしゅう しゅうしゅう しゅうしゅう しゅうしゅう しゅうしゅう しゅうしゅう しゅうしゅう しゅうしゅう しゅうしゅう しゅう | Q<br>検索 |
|------------------------------------------------------------------|--------------|------------------------------|-------------------------------|---------|-----------|----------------------------------------------------------------------------------------------------|---------|
| テーマで探す ▼                                                         | 協会のご案内       | 看護職の皆様へ                      | 県民の皆様へ                        | 看護職を目指す | 方へ        | お知らせ                                                                                                    | -       |
| 協会のご案内 会長あいさつ   協会概要   活動・取り組み   施設利用のご案内   採用情報   発行物  <br>理事専用 |              |                              |                               |         |           |                                                                                                    |         |
| 会員                                                               | 入会の          | ご案内   会員特典                   | 会員情報変更 📗 退会                   |         |           |                                                                                                    |         |
| 研修・交流会                                                           | 研修に<br>ジー    | ついて   研修申込  <br>変更・延期・中止のお知ら | 交流会申込   認定看護<br>っせ   図書室のご案内  | 管理者教育課程 | オンライ      | (ン参加ペー                                                                                                    |         |
| 学会                                                               | 山梨看          | 護学会のご案内 演題登                  | <b>ž録</b>                     |         |           |                                                                                                    |         |

| 40ME > 研修・交流会 > オンライン参加ページ |   |                                            |  |  |  |
|----------------------------|---|--------------------------------------------|--|--|--|
| 研修・交流会                     |   | オンライン参加ページ                                 |  |  |  |
| 研修について                     | > | ◇ 終了した研修のアンケート回答はこちら                       |  |  |  |
| 研修申込                       | > |                                            |  |  |  |
| 教育部研修受講要領                  | • | 20. N 10-07192                             |  |  |  |
| 交流会申込                      | > | 【ファーストレベル受講予定者・経験年数10年目以上】<br>組織の課題と問題辨決思考 |  |  |  |
| 認定看護管理者教育課程                | > | 6/11 9:30~12:30<br>6/20 9:30~16:00         |  |  |  |
| オンライン参加ページ                 | > |                                            |  |  |  |

●開いた画面に『研修参加ページのパスワード』を入力し
 『④確定』をクリックすると研修参加ページが開きます

| HOME > [online]【2023-3_0601】組織の課題と問題解決思考        |  |  |  |  |  |  |
|-------------------------------------------------|--|--|--|--|--|--|
| このコンテンツはパスワードで保護されています。閲覧するには以下にパスワードを入力してください。 |  |  |  |  |  |  |
| ペスワード:                                          |  |  |  |  |  |  |

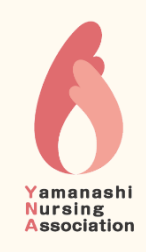

#### ③ 研修参加ページ内の『Zoomミーティングに参加する』をクリックし Zoom Meetings を開こうとしています。と表示されたら「開く」をクリック

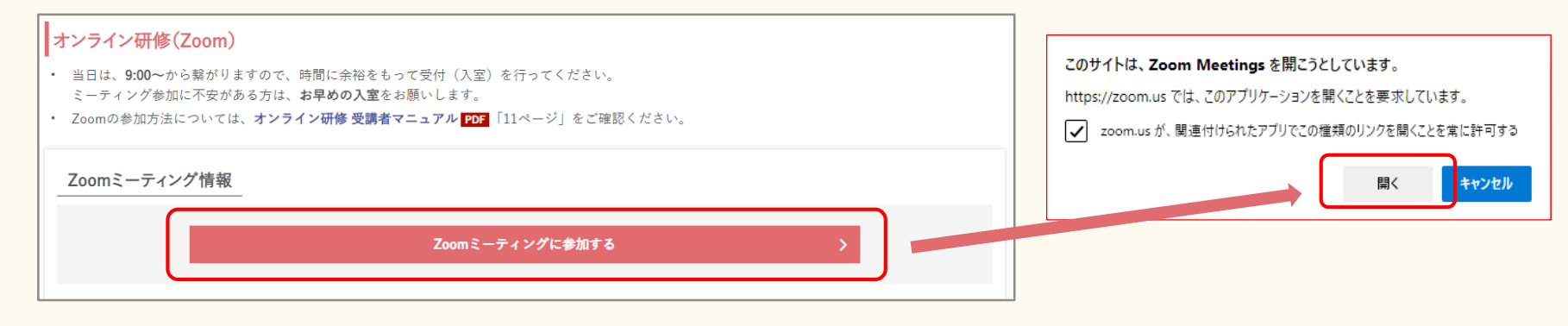

#### ● 協会が参加を許可するまでお待ちください

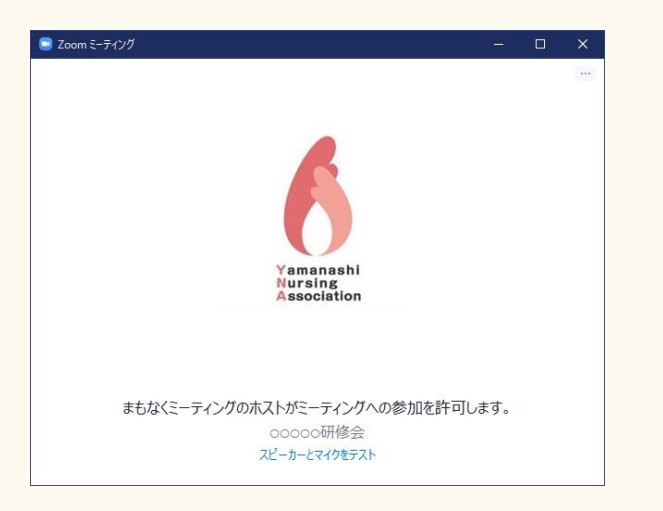

#### ⑤許可されたのち『コンピュータオーディオに参加する』を クリックするとミーティングに参加完了です!

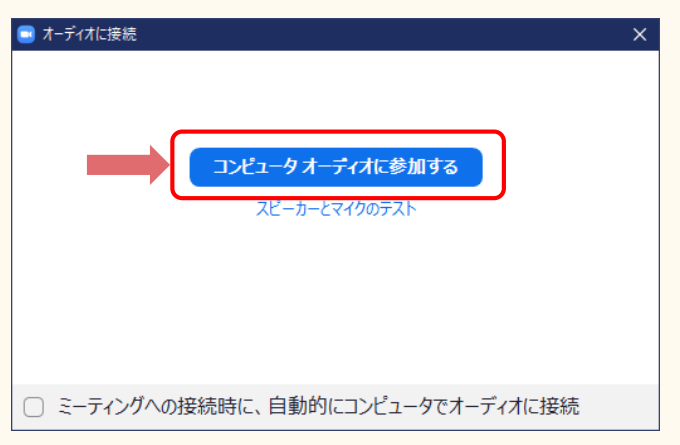

②Zoom招待メールのリンクから参加

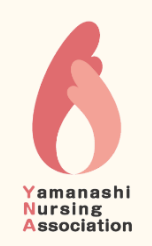

申込み時に登録したメールアドレスに届いた

お手元にご準備ください

► Zoom招待メール
をご確認ください

**①** Zoomから届いた 『招待メール』を開き、『ミーティングに参加』をクリック

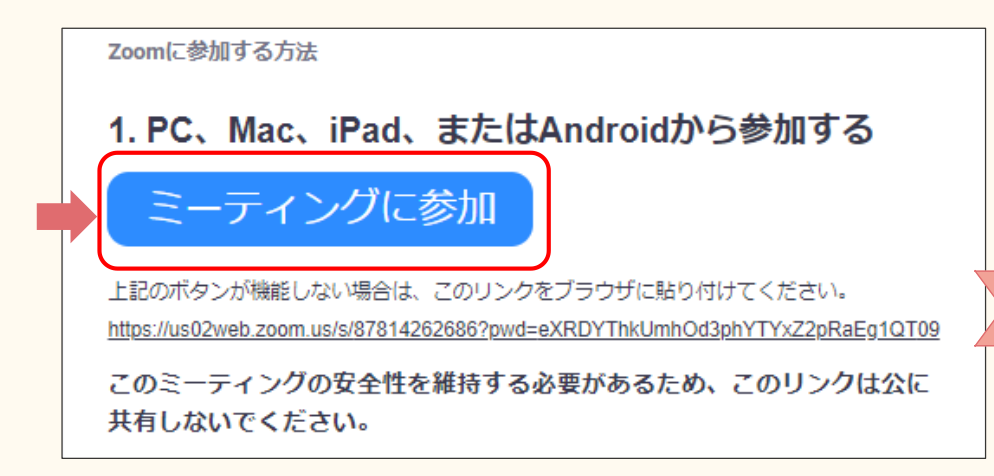

「ミーティングに参加」をクリックしても起動しない場合は リンクをブラウザ (Edge、Chrome、Safariなど)のアドレ スバーに貼り付けて起動してください ※下記画面は Microsoft Edge の画面です

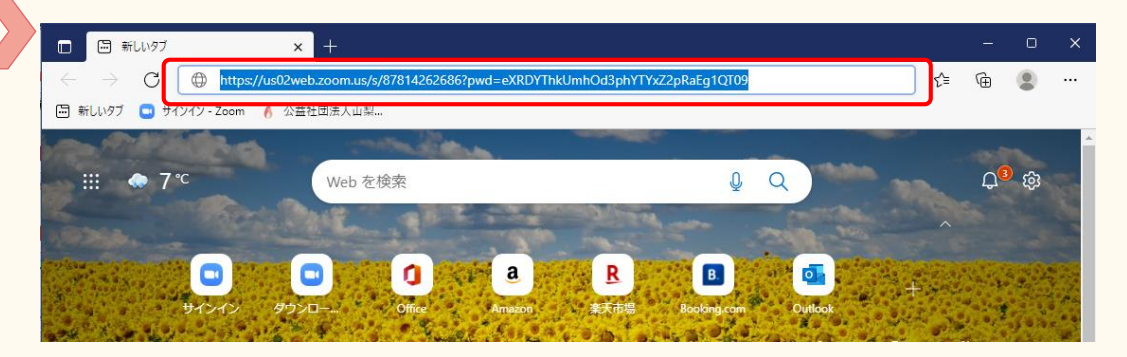

#### ❷ Zoom Meetings を開こうとしています。と表示されたら 「開く」をクリック

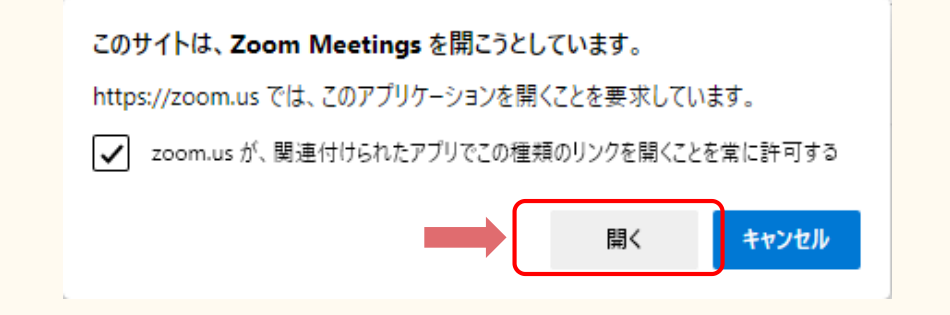

#### ❸ 協会が参加を許可するまでお待ちください

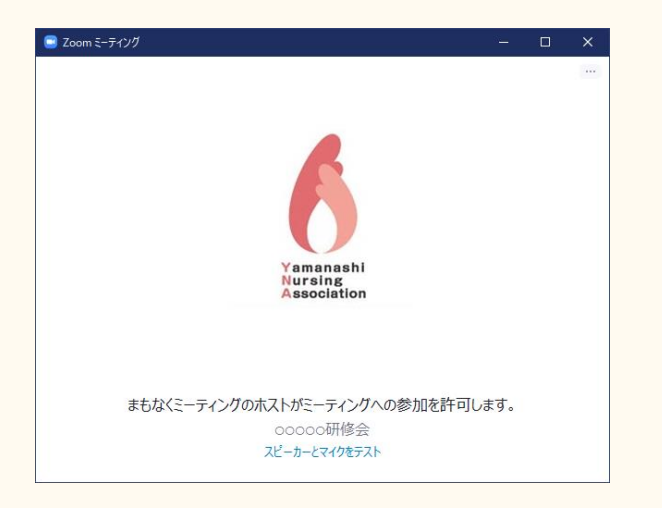

#### ④ 許可されたのち『コンピュータオーディオに参加する』を クリックするとミーティングに参加完了です!

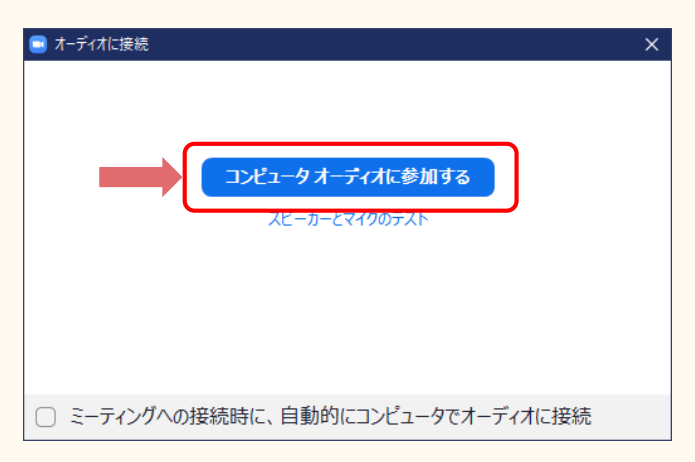

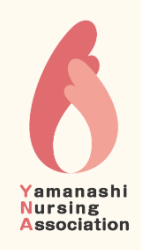

③ミーティングIDを入力して参加

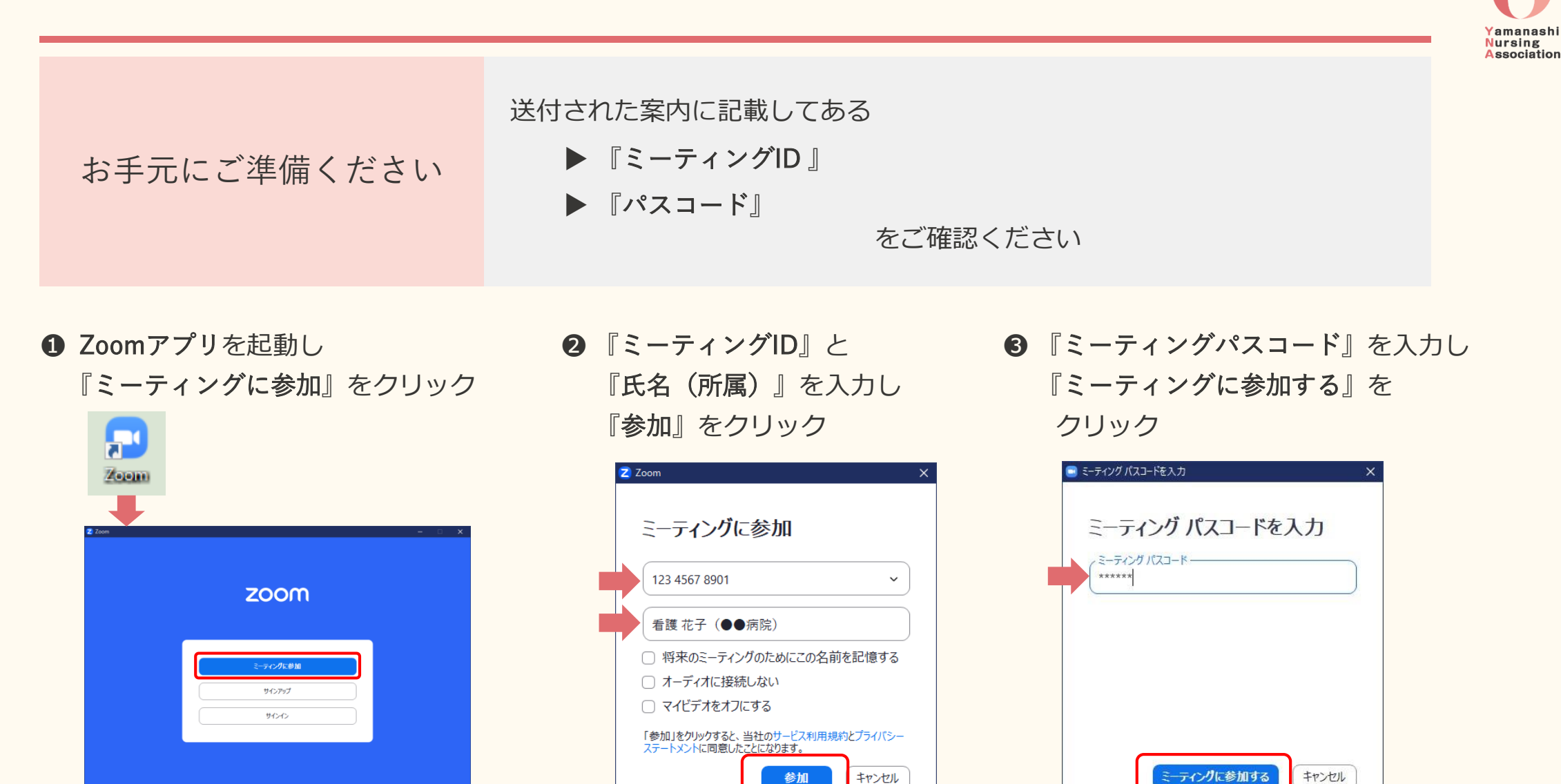

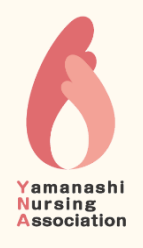

#### ● 協会が参加を許可するまでお待ちください

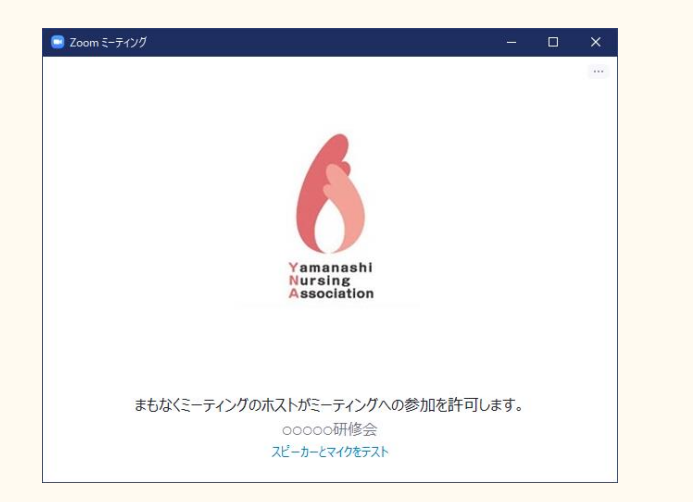

⑤許可されたのち『コンピュータオーディオに参加する』を クリックするとミーティングに参加完了です!

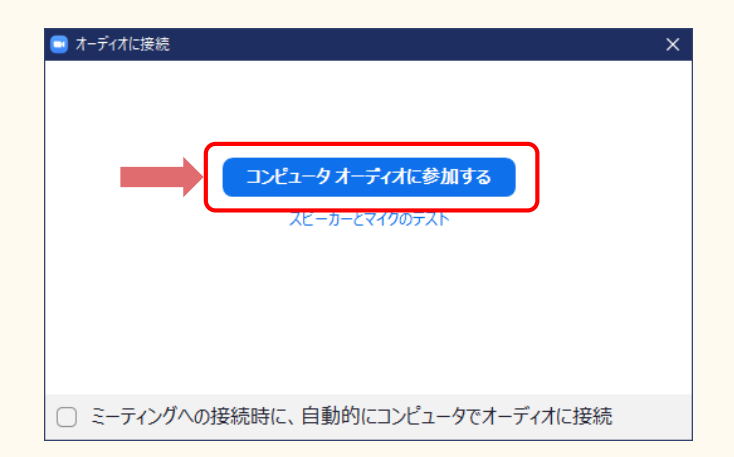

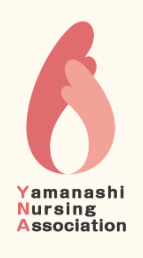

# ミーティングに参加したら

| まずは<br>名前の変更             | 基本は 氏名漢字 + (施設名)としてください。<br>例:看護 花子(〇〇病院)<br>研修毎に指示がある場合は、それに従ってください。    | P.17~ |
|--------------------------|--------------------------------------------------------------------------|-------|
|                          |                                                                          |       |
| そして<br>スピーカーと<br>マイクのテスト | 事前にスピーカーのテストをしてください。<br>グループワークや質疑応答などで発言する場合がありますので、<br>マイクのテストもお願いします。 | P.18~ |
|                          |                                                                          |       |
| 研修中は<br>ビデオ⇒ON!          | 研修中は、指示がない限り<br>▶ビデオは <b>"オン"</b> ▶マイクは <b>"オフ</b> "<br>の設定でご参加ください。     | P.19~ |
|                          |                                                                          |       |
| その他<br>受講中の操作について        | スピーカービューとギャラリービューの切り替えは?<br>発言する時にはマイクを"オン"に!<br>困ったときには、チャット機能で質問できます。  | P.20~ |

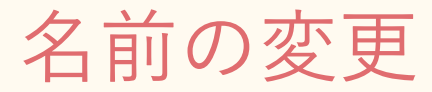

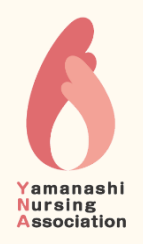

#### ・ 『参加者』をクリック

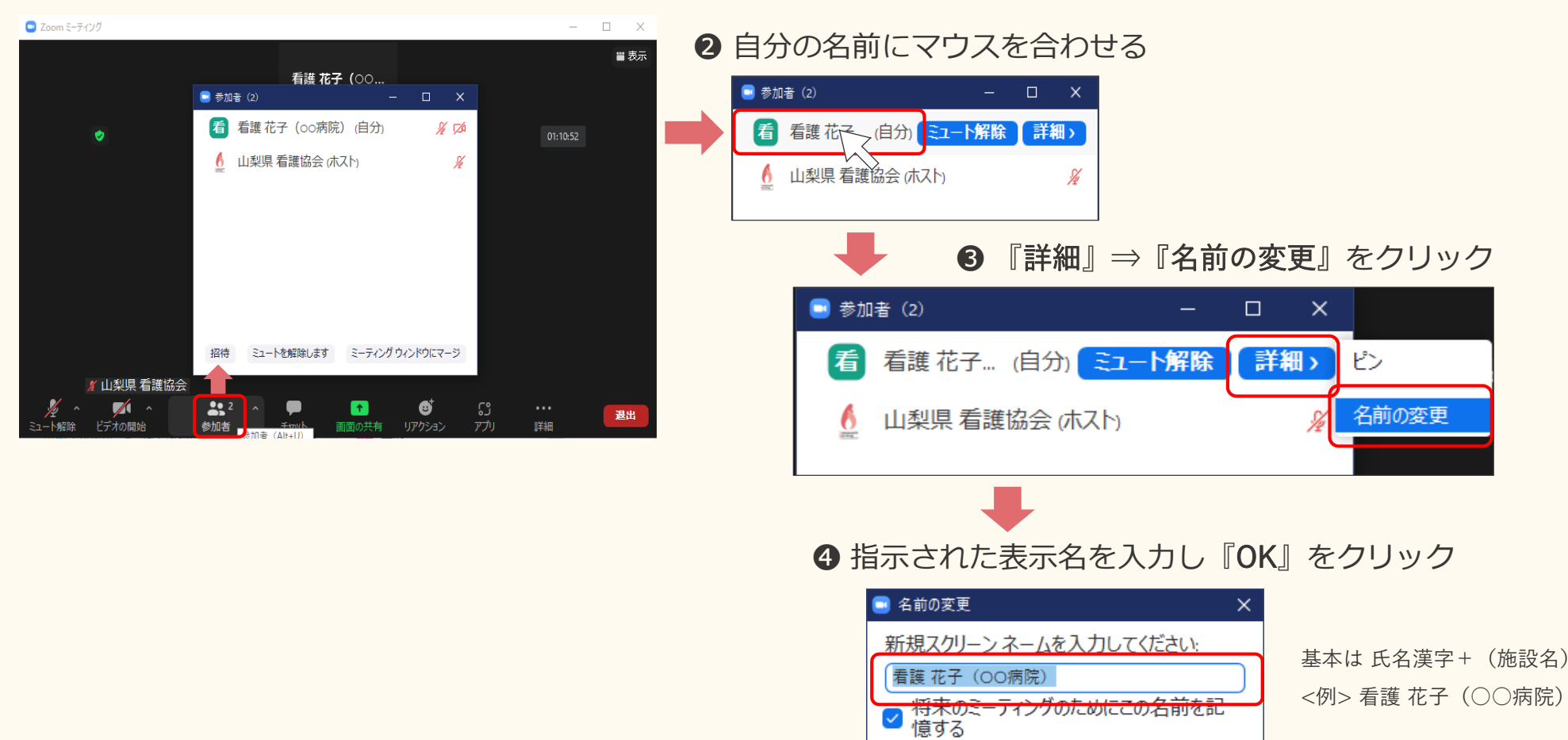

キャンセル

OK

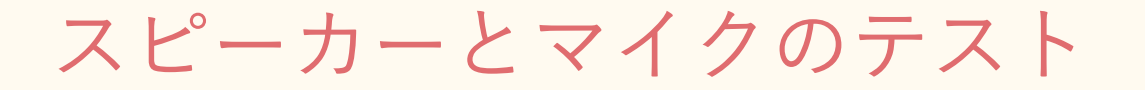

#### ● ミュート解除(ミュート)横の『∧』をクリックし

#### 『スピーカー&マイクをテストする』をクリック

| 😑 Zoom ミーティング                                                                                                    |                                                                                     |                                                                                                    |
|----------------------------------------------------------------------------------------------------|-------------------------------------------------------------------------------------|----------------------------------------------------------------------------------------------------|
| <ul> <li>Image: A set of the set of the</li></ul> | 2 聞こえたら『はい』をクリック                                                                    | 3間こえたら『はい』をクリック                                                                                                    |
| マイク<br>✓ ELECOM (Webcam internal mic)                                                                                                    | ×<br>着信音が聞こえますか。<br>スピーカーを選択<br>内蔵スピーカー (Realtek High Definition Audio) 、<br>出カレベル: | ×<br>話してから話をやめます、返答が聞こえますか。<br>マイクを選択<br>ELECOM (Webcam internal mic) 、<br>スカレベル:                                   |
| システムと同じ<br>スピーカー<br>✓ 内蔵スピーカー (Realtek High Definition Audio)<br>システムと同じ                                                                                                    | はいしいえ、別のスピーカーを試す                                                                    | はい<br>しいえ、別のマイクを試す<br>④ 『テストを終了』をクリック                                                                               |
| YNA引     スピーカー&マイクをテストする…     コンビュータ オーディオから退出     オーディオ設定…     メーディオ設定…     ジュート解除     ドデオの開始     参加者     チャット                                                                                                    |                                                                                     | ×<br>デバイスは正常に動作しています!<br>スピーカー: 内蔵スピーカー (Realtek High Definition A<br>マイク: ELECOM (Webcam internal mic) √<br>テストを終了 |

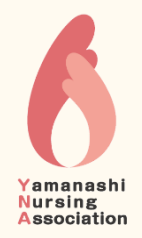

ビデオをオン!

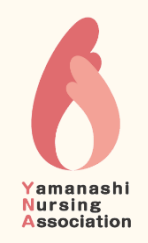

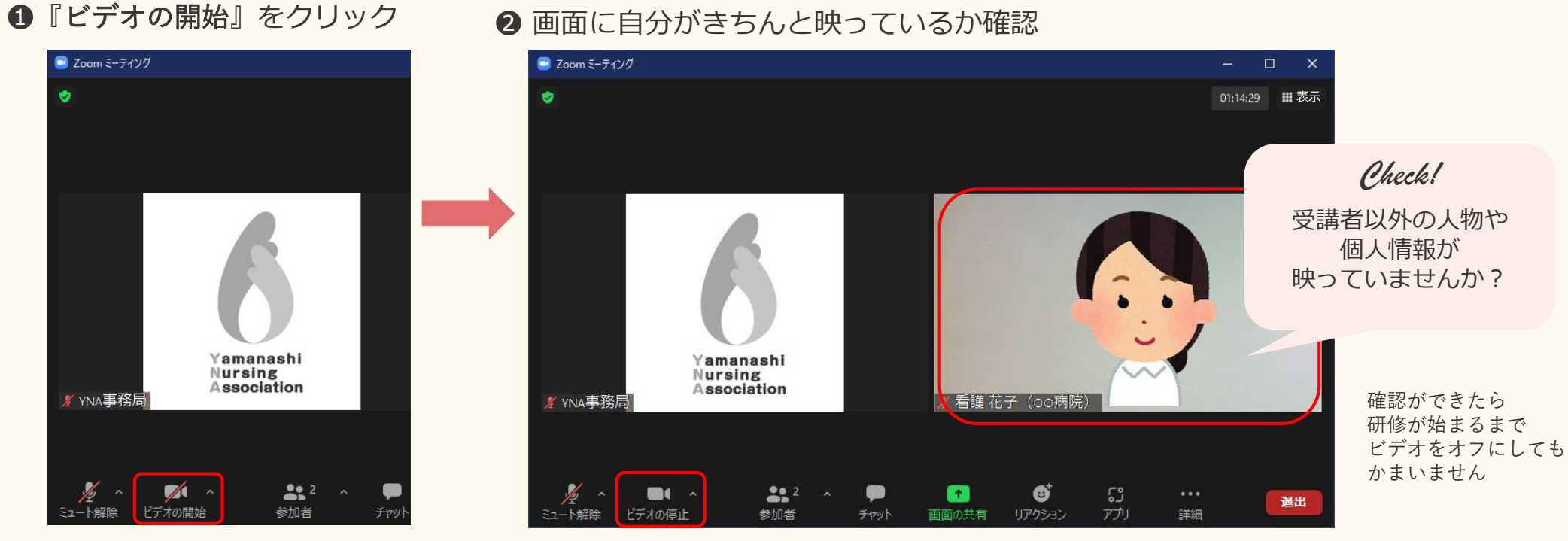

↑アイコンの斜線がなくなり「ビデオの停止」と表示されていると映ります

#### 3 講義中はマイクに斜線をつけたままで!

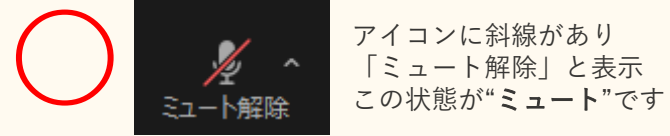

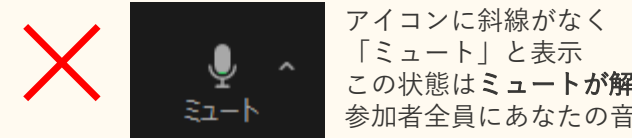

この状態はミュートが解除されているため、 参加者全員にあなたの音が聞こえています

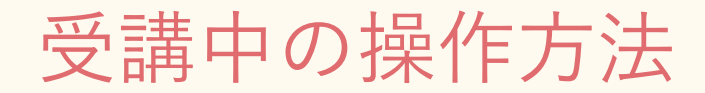

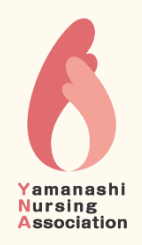

### レコーディングは使用禁止

#### **録画・録音・撮影、スクリーンショットやSNS**などへの投稿は**禁止**です。 万一これらの行為が発覚した場合、著作権及び肖像権侵害で対処いたします。

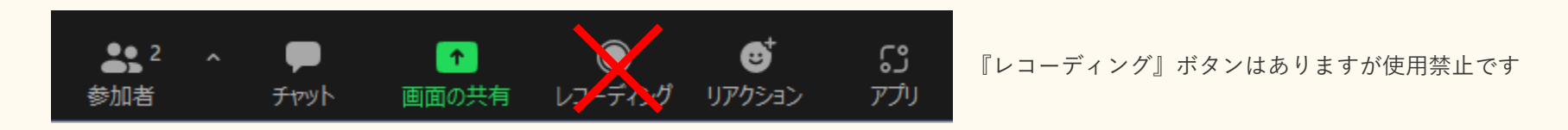

画面表示の切替方法

講義中はスピーカービュー、グループワークや質疑応答はギャラリービュー など、ご自分が見やすいように切り替えることができます。

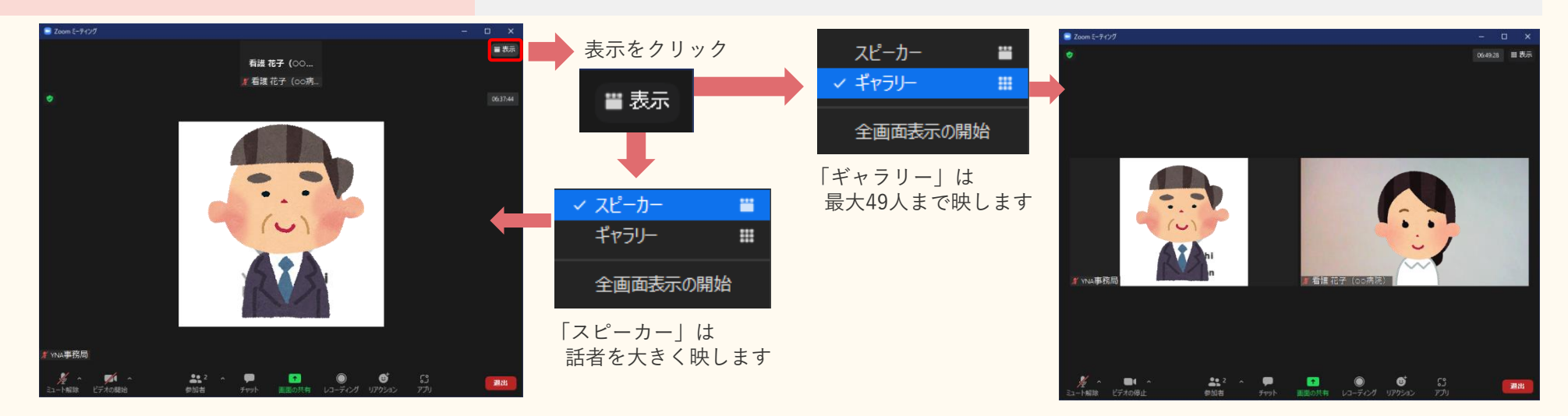

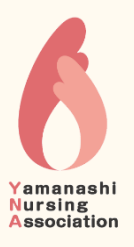

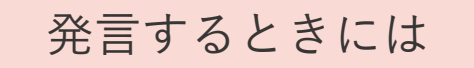

グループワークや質疑応答など、講師・事務局より指示がありましたら、 ミュートを解除してご発言ください。

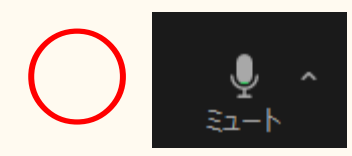

アイコンに斜線がない この状態は"**ミュートが解除**"されているため、 参加者全員にあなたの声が聞こえます

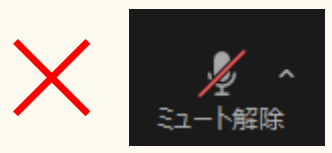

アイコンに斜線がある この状態は"**ミュート**"のため あなたの声は届きません

チャットで質問

チャット機能を使ってメッセージを送ることができます。チャット画面を開き、メッセージを入力して送信(Enterキー)してください。

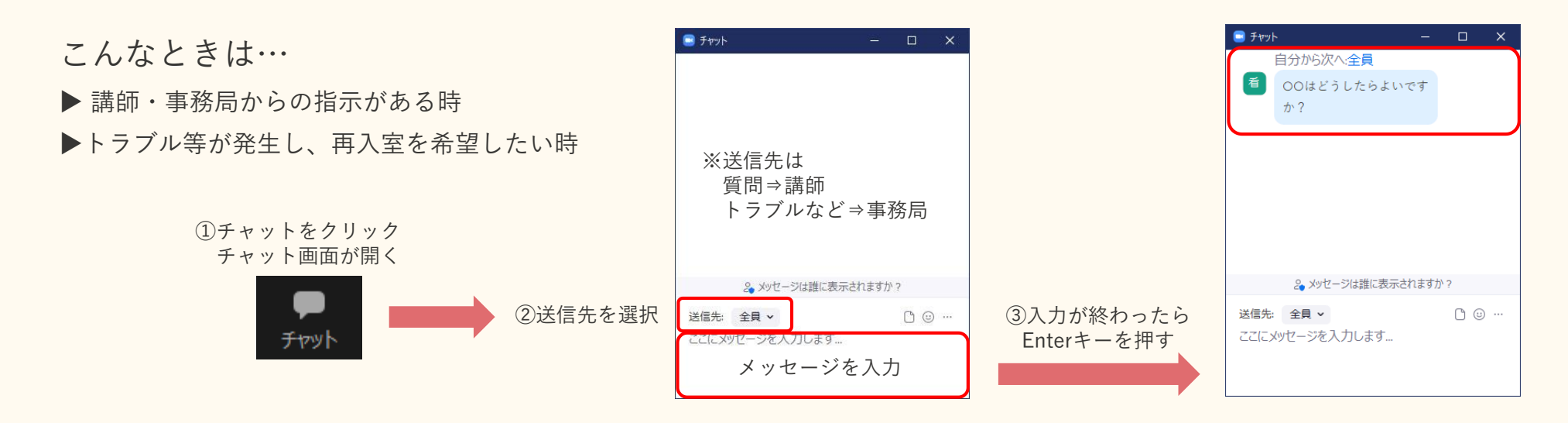

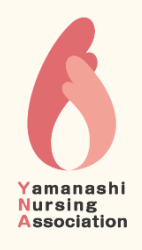

### 休憩時間は退出しない

#### 小休憩・昼休憩ともに退出はせず、マイクはミュートのまま、ビデオを"オ フ"にしてください。

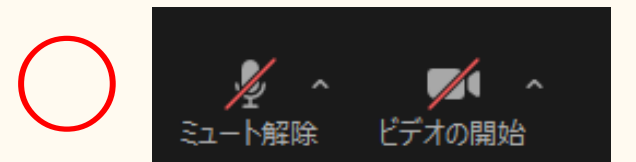

マイク・ビデオともに アイコンに斜線をつける ※パソコンの調子が悪く再起動したい時など、 どうしても退出が必要な状況になった場合に は、チャットで事務局(ホスト)に連絡する

研修が終わったら

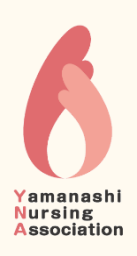

研修が終わったら、画面右下の『退出』をクリックして退出してください。 ※先に事務局(ホスト)がZoomミーティングを終了させると、自動的に退出となります

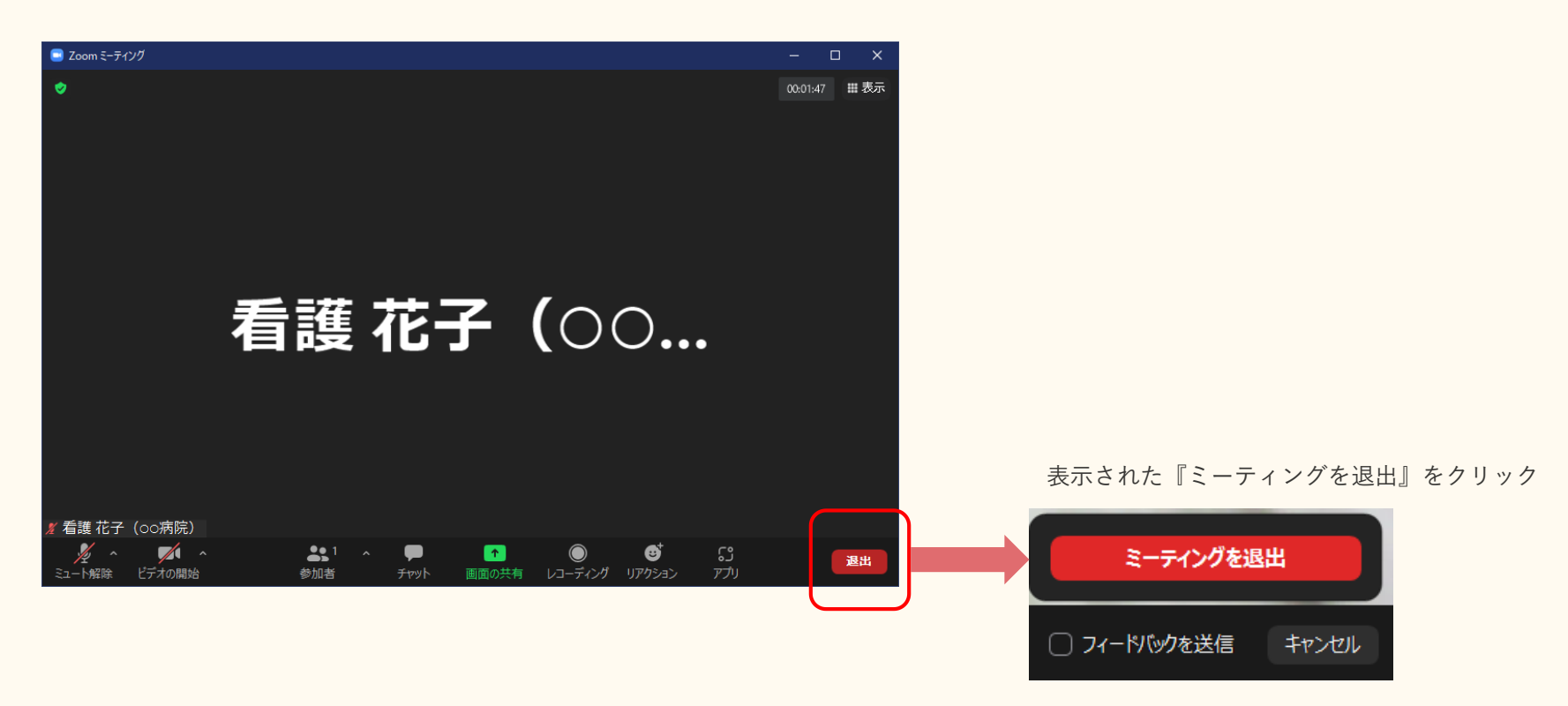

アンケートに回答する

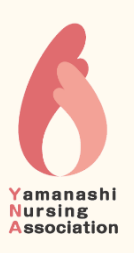

研修参加ページ内の『アンケートに回答する』をクリックする

アンケートが表示されるので、設問に回答し、最後に『送信』ボタンをクリックする

| アンケートの回答にご協力くだ | さい                                                                                                    |                                                                                                    |
|----------------|----------------------------------------------------------------------------------------------------|----------------------------------------------------------------------------------------------------|
|                | アンケートに回答する                                                                                                    |                                                                                                    |
|                |                                                                                                    |                                                                                                    |
|                | 「月月月」「「日月」」「「日月」」「「日月」」「「日月月」」「「日月月」」「「日月」」「「日月」」「「日月」」「「日月」」「日月」「日月                                                |                                                                                                    |
|                | ト (「1AM・ごご。)<br>以下のアンケートにご協力をお願いいたします。回答いただいた内容は、今後の研修企画<br>に反映いたしますのでよろしくお願いいたします。(集計の際には個人が特定されないよ<br>う十分配慮いたします) | 11. 看護協会で開催している現任教育に関するご意見・ご要望がありました<br>ら、お書きください。<br>回答を入力                                             |
|                | 1.c. 1・1 しなしし 2 アカウントを切り替える 📿                                                                                       |                                                                                                    |
|                | * 必須の質問です                                                                                                    | 送信 フォームをクリフ                                                                                             |
|                | 1. 経験年数*                                                                                                    | Coogle フォームでバスワートを送信しないでください。 Cのコンテンツは Google が作成または承認したものではありません。 <u>不正行為の報告</u> ・ <u>利用規約</u> ・プライバシー |
|                | ○ 3年以下                                                                                                    |                                                                                                    |
|                | ○ 4~6年                                                                                                    |                                                                                                    |
|                |                                                                                                    |                                                                                                    |